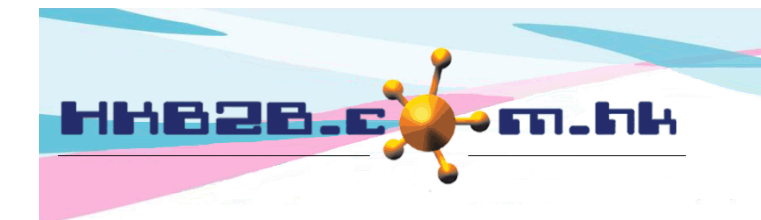

HKB2BLimited 香港灣仔軒尼斯道 48-62 號上海實業大廈 11 樓 1102 室 Room 1102, Shanghai Industrial Investment Building, 48-62 Hennessy Road, Wan Chai, Hong Kong Tel: (852) 2520 5128 Fax: (852) 2520 6636 Email: cs@hkb2b.com.hk Website: http://hkb2b.com.hk

## Petty Cash

Client can use system to record company's petty cash expense, payment and confirm receive payment by staff.

New payment request at Finance > Payment register > New Request

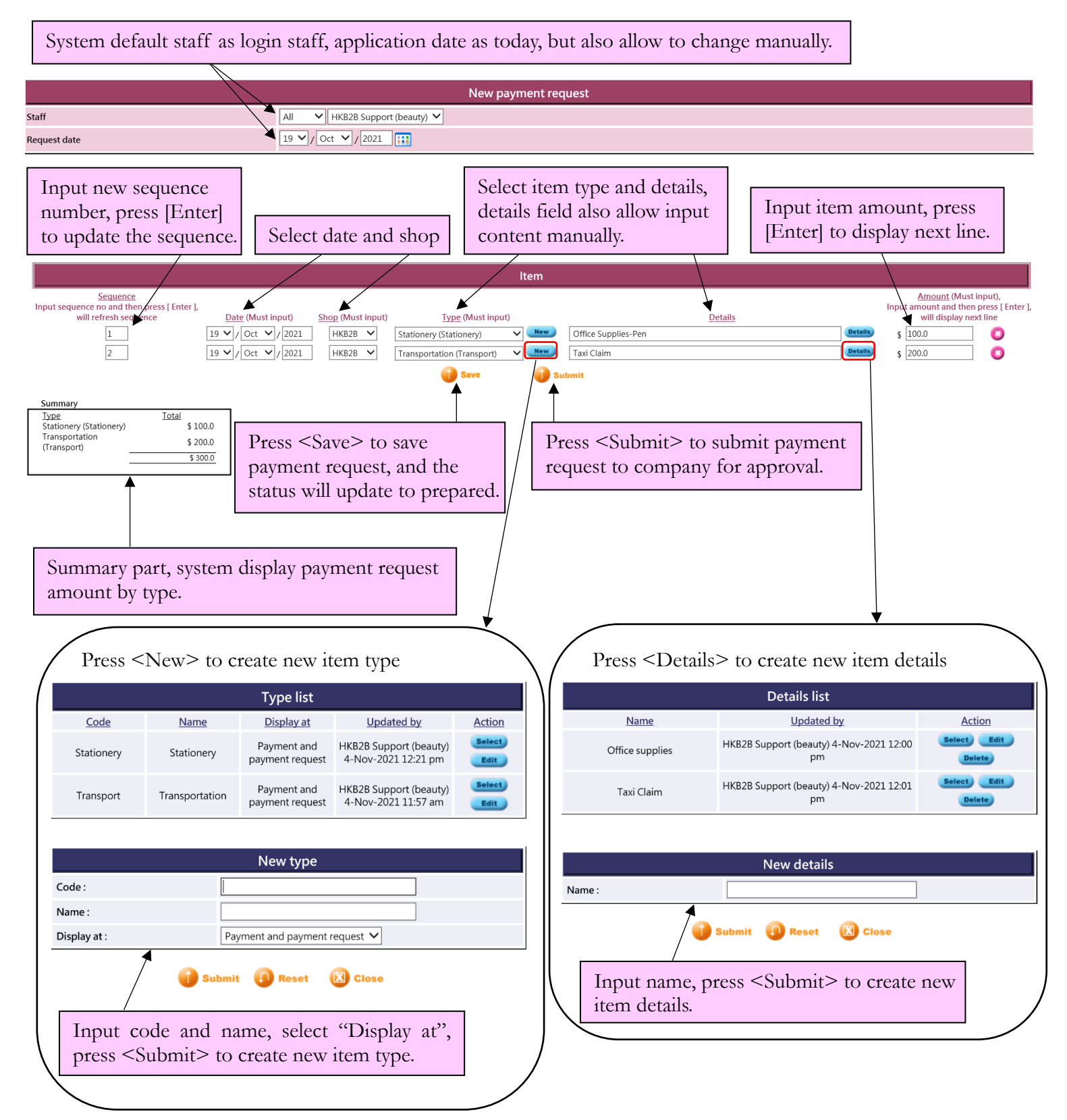

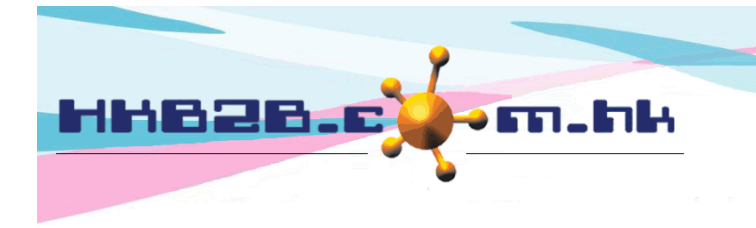

H K B 2 B L i m i t e d 香港灣仔軒尼斯道 48-62 號上海實業大廈 11 樓 1102 室 Room 1102, Shanghai Industrial Investment Building, 48-62 Hennessy Road, Wan Chai, Hong Kong Tel: (852) 2520 5128 Fax: (852) 2520 6636 Email: cs@hkb2b.com.hk Website: http://hkb2b.com.hk

Search payment request at Finance > Payment register > Search

| Search payment request |                                                                            |  |  |  |  |  |  |  |
|------------------------|----------------------------------------------------------------------------|--|--|--|--|--|--|--|
| Request date           | From 1 V/Oct V/2021 to 31 V/Oct V/2021 Last month V                        |  |  |  |  |  |  |  |
| Request no             | From to or                                                                 |  |  |  |  |  |  |  |
| Request staff          | AllHKB2BNewBetty Chan (ST02)<br>Carol Chu (ST03)<br>HKB2B Support (beauty) |  |  |  |  |  |  |  |
| Status                 | All<br>Prepared<br>Submitted<br>Approved<br>Paid<br>Signed<br>Deleted      |  |  |  |  |  |  |  |
|                        | 👔 Submit 🕢 Reset                                                           |  |  |  |  |  |  |  |

| Search payment request list                 |              |                        |               |                                    |              |                           |  |  |
|---------------------------------------------|--------------|------------------------|---------------|------------------------------------|--------------|---------------------------|--|--|
| Request no                                  | Request date | Request staff          | <u>Status</u> | Last updated staff, date           | Total amount | Action                    |  |  |
| PRV2021100005                               | 19-Oct-2021  | HKB2B Support (beauty) | Prepared      | HKB2B Support (beauty), 4-Nov-2021 | \$ 300.00    | Print Submit Edit Delete  |  |  |
|                                             | 1            |                        |               |                                    |              |                           |  |  |
| Press payment request record to view detail |              |                        | ail           | Allow Print/                       | Submit/Ed    | it/Delete payment request |  |  |

View payment request

| View payment request |                       |  |  |  |  |
|----------------------|-----------------------|--|--|--|--|
| Request no           | PRV2021100005         |  |  |  |  |
| Staff                | (B2B Support (beauty) |  |  |  |  |
| Request date         | 9-Oct-2021            |  |  |  |  |
| Total amount         | \$ 300.0              |  |  |  |  |
| Status               | Prepared              |  |  |  |  |

| ltem                                        |                                      |             |                               |                                           |                                                                                        |  |  |  |
|---------------------------------------------|--------------------------------------|-------------|-------------------------------|-------------------------------------------|----------------------------------------------------------------------------------------|--|--|--|
| Sorting                                     | Date                                 | <u>Shop</u> | Type                          | <u>Details</u>                            | Amount Upload document (pdf, jpg, jpeg, gif, png)                                      |  |  |  |
| 1                                           | 19-Oct-2021                          | HKB2B       | Stationery<br>(Stationery)    | Office Supplies-Pen                       | \$ 100.0 receipt_stationary.jpg                                                        |  |  |  |
| 2                                           | 19-Oct-2021                          | HKB2B       | Transportation<br>(Transport) | Taxi Claim                                | \$ 200.0 Upload Clear selection                                                        |  |  |  |
| Summary                                     |                                      |             |                               |                                           | <b>T</b>                                                                               |  |  |  |
| <u>Type</u><br>Stationery<br>Transportation | <u>Total</u><br>\$ 100.0<br>\$ 200.0 |             |                               | Press <brows<br>and then press</brows<br> | rse> to select document,<br>ss <upload> to upload document to related record.</upload> |  |  |  |
|                                             | \$ 300.0                             |             |                               |                                           |                                                                                        |  |  |  |
| Back Print Submi                            | it Edit Delete                       |             |                               |                                           | Close                                                                                  |  |  |  |
| <b>↑</b>                                    | -                                    |             |                               |                                           |                                                                                        |  |  |  |
| After subm                                  | it the payme                         | ent reque   | est, staff with app           | rove access right                         | t will be able to approve it.                                                          |  |  |  |

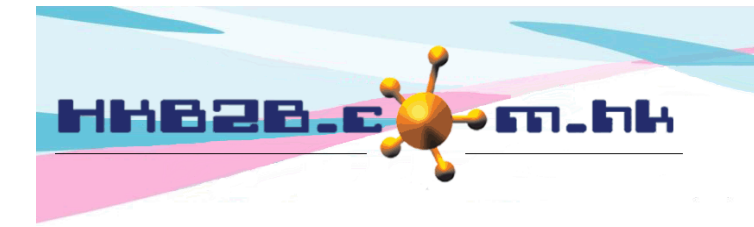

H K B 2 B L i m i t e d 香港灣仔軒尼斯道 48-62 號上海實業大廈 11 樓 1102 室 Room 1102, Shanghai Industrial Investment Building, 48-62 Hennessy Road, Wan Chai, Hong Kong Tel: (852) 2520 5128 Fax: (852) 2520 6636 Email: cs@hkb2b.com.hk Website: http://hkb2b.com.hk

## Approve payment request

Pay date

With related access right, staff allow search and approve submitted payment request.

| Search payment request list |                     |                                                                   |           |                                    |           |                           |  |
|-----------------------------|---------------------|-------------------------------------------------------------------|-----------|------------------------------------|-----------|---------------------------|--|
| <u>Request no</u>           | <u>Request date</u> | Request staff Status Last updated staff, date Total amount Action |           |                                    |           | Action                    |  |
| PRV2021100005               | 19-Oct-2021         | HKB2B Support (beauty)                                            | Submitted | HKB2B Support (beauty), 4-Nov-2021 | \$ 300.00 | Print Edit Approve Delete |  |

## Issue payment after approved payment request

|                                                                      | With related access right, staff allow undo approve the payment request. |                        |               |                                    |                     |                        |  |  |
|----------------------------------------------------------------------|--------------------------------------------------------------------------|------------------------|---------------|------------------------------------|---------------------|------------------------|--|--|
|                                                                      |                                                                          |                        |               |                                    |                     |                        |  |  |
| Search payment request list                                          |                                                                          |                        |               |                                    |                     |                        |  |  |
| Request no                                                           | Request date                                                             | Request staff          | <u>Status</u> | Last updated staff, date           | <u>Total amount</u> | Action                 |  |  |
| PRV2021100005                                                        | 19-Oct-2021                                                              | HKB2B Support (beauty) | Approved      | HKB2B Support (beauty), 4-Nov-2021 | \$ 300.00           | Print Undo approve Pay |  |  |
| Press <pay> to record the payment of approved payment request.</pay> |                                                                          |                        |               |                                    |                     |                        |  |  |
| Pay                                                                  |                                                                          |                        |               |                                    |                     |                        |  |  |
| Payment reference number                                             |                                                                          |                        |               |                                    |                     |                        |  |  |
| Pay through Bank Transfer (                                          |                                                                          |                        | nsfer) 🗸      |                                    |                     |                        |  |  |
| Bank DBS (DBS)                                                       |                                                                          |                        |               |                                    |                     |                        |  |  |

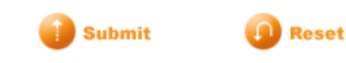

21 V / Oct V / 2021

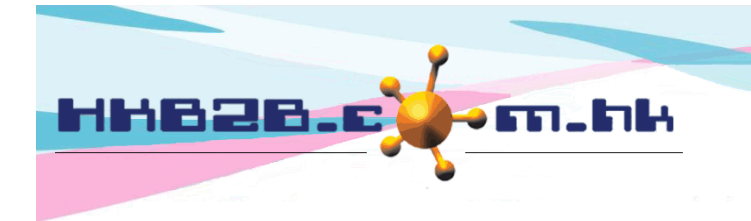

H K B 2 B L i m i t e d 香港灣仔軒尼斯道 48-62 號上海實業大廈 11 樓 1102 室 Room 1102, Shanghai Industrial Investment Building, 48-62 Hennessy Road, Wan Chai, Hong Kong Tel: (852) 2520 5128 Fax: (852) 2520 6636 Email: cs@hkb2b.com.hk Website: http://hkb2b.com.hk

After payment issued, staff can sign to confirm the receipt of payment on mobile system.

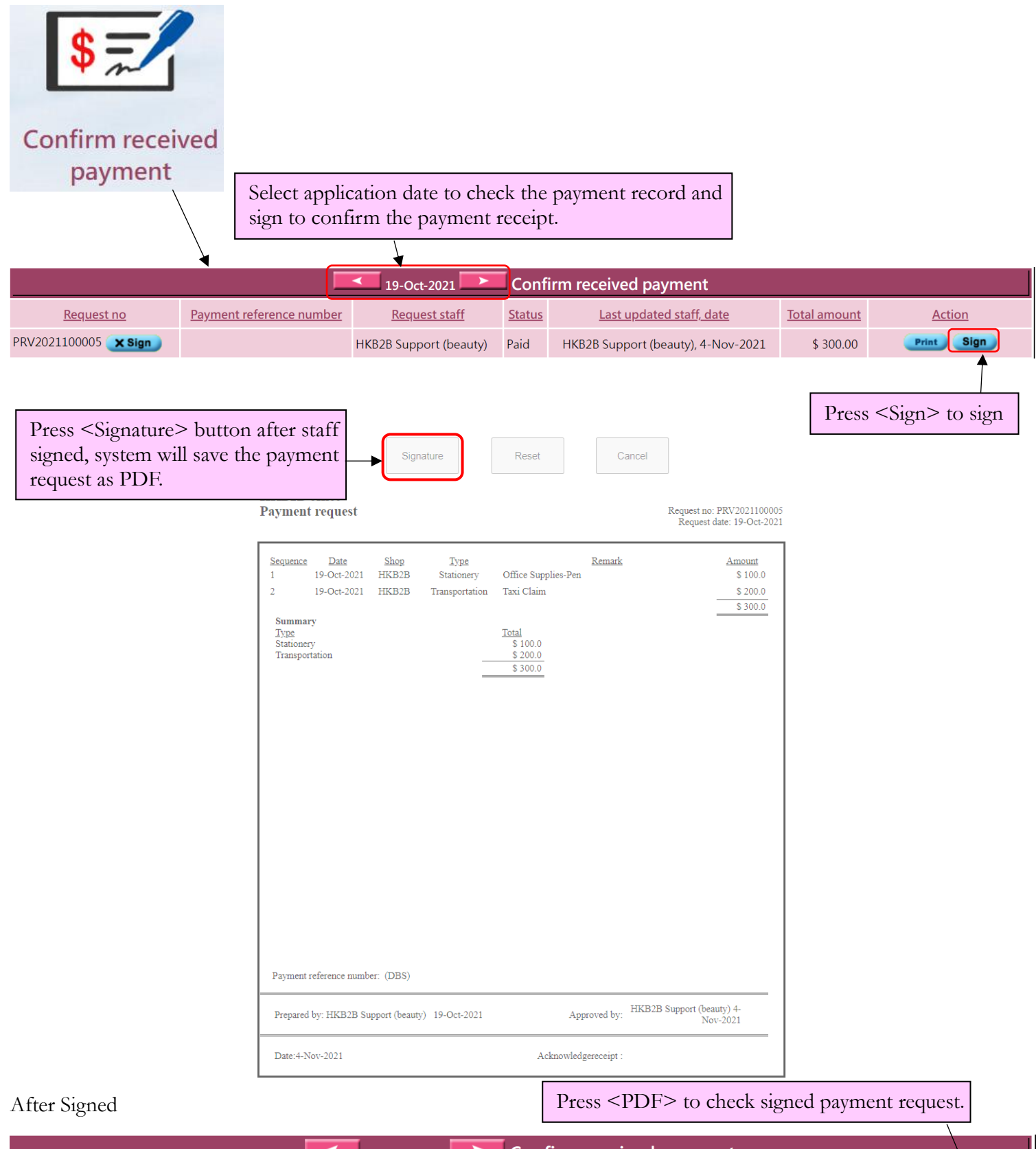

|                   |                          | 19-Oct-2021            | > (           | Confirm received payment           |              |               |     |
|-------------------|--------------------------|------------------------|---------------|------------------------------------|--------------|---------------|-----|
| <u>Request no</u> | Payment reference number | Request staff          | <u>Status</u> | Last updated staff, date           | Total amount | Action        |     |
| PRV2021100005     |                          | HKB2B Support (beauty) | Sign          | HKB2B Support (beauty), 4-Nov-2021 | \$ 300.00    | Print Re-sign | PDF |